# **Access to Kids' Company Online Account**

# Go to: <u>http://waconia.registryinsight.com/</u>

- #1. Click on the "My Account" tab
- #2. Enter your home phone number and password
- #3. Under My Account click on "history"

After you choose "history" there is a place to select "Schedule for Program Year". (Will automatically show current program year, change for previous year information)

#5. Class name will appear click on "start date".

**To Pay an Invoice** just click on the box to the right of the invoice you wish to pay and follow the steps.

**To Print a Receipt** just click on the "r" to the right of any payment and a receipt will be generated for that payment.

# <u> To Change Password</u>

After you enter your phone number and password go to the bottom of the screen to: <u>change</u> <u>password</u> Click and change.

### To Change Credit Card Information

Under My Account click on "Manage Payment Methods"

Then just edit the credit card information.

#### **To Access Tax payment information**

Under My Account click on "Documents"

From there, simply select the tax year you wish to view and print.

### To Fill Out Questionnaires

Click on the questionnaire you need to fill out or update, when finished click "update" at the end.

SACC- Child Intake

SACC- Permission Forms

SACC-Emergency Info

Please feel free to contact: Patty at pkarels@isd110.org or 952-442-0686